## INGRESO DE NOTAS A LA PLATAFORMA SMART CAMPUS

 Acceder a través de la URL https://www.smartcampus.cl/ucen/manager e ingresar el usuario y contraseña correspondiente.

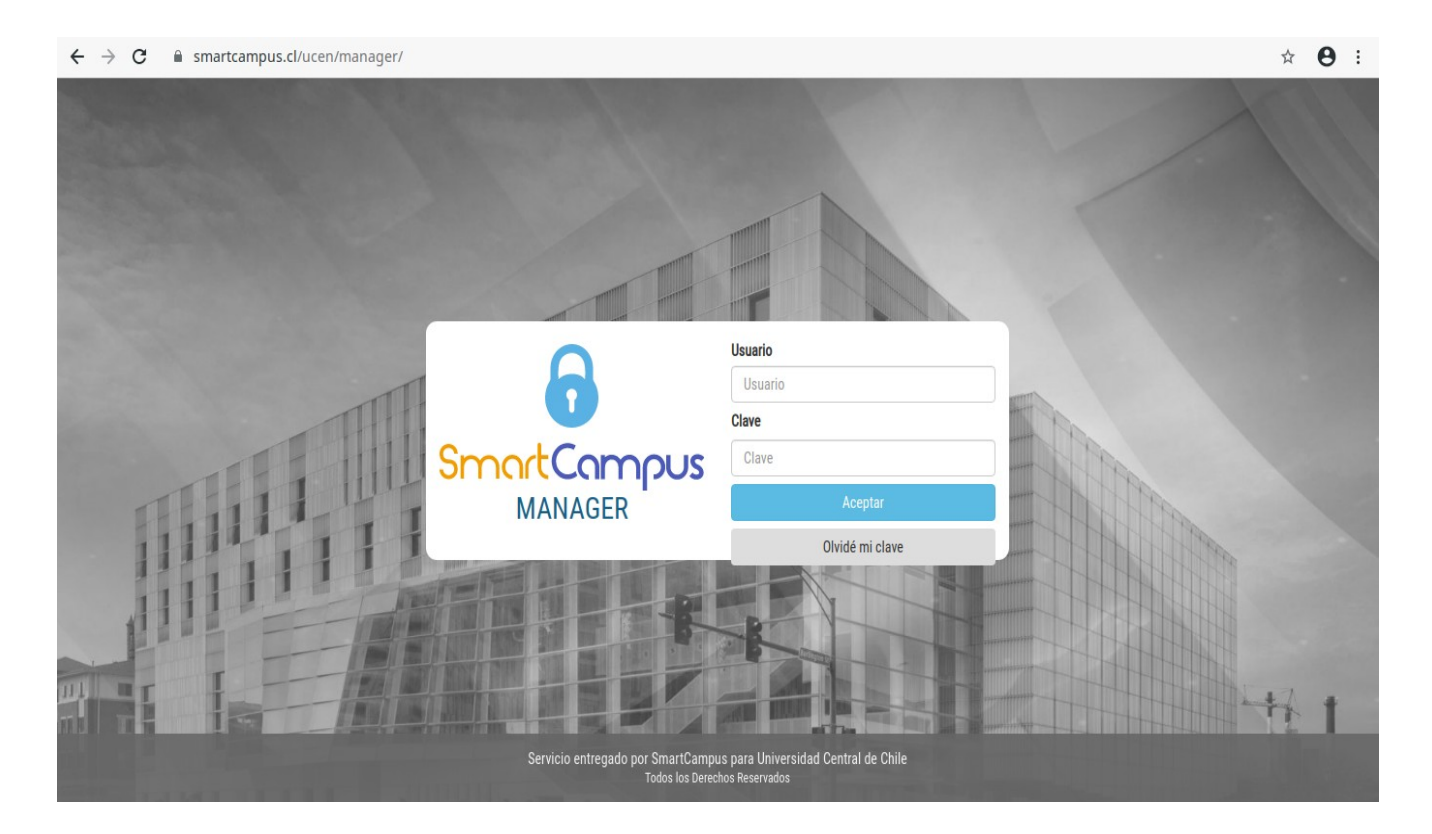

2. Presionar la casilla NOTAS del menú principal.

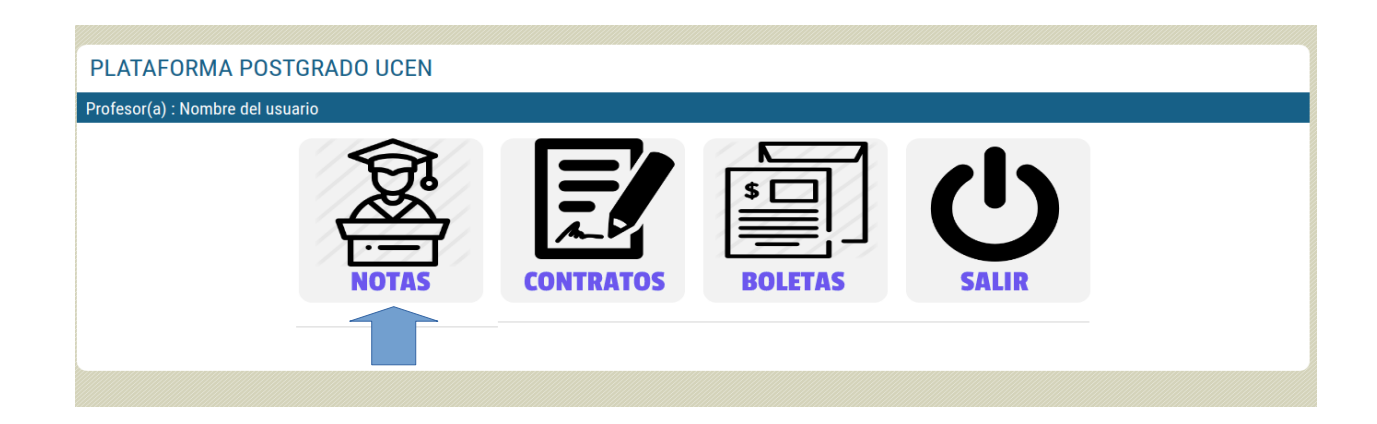

**3. Libro de Calificación Electrónica**: En la siguiente vista, deberán seleccionar el programa y seguidamente el curso al cual van a ingresar notas. También podrá descargar la lista de asistencia del curso.

| Libro d  | e Calificación Electrónica |                           |                    |        |
|----------|----------------------------|---------------------------|--------------------|--------|
| Programa | Seleccione                 | <ul> <li>Curso</li> </ul> | Seleccione  Buscar | Inicio |
|          |                            |                           |                    |        |

3.1. Selección de programa:

| Programa | Seleccione                                                 | • |
|----------|------------------------------------------------------------|---|
|          | Seleccione                                                 |   |
| b        | DMN0 - Diplomado en Arsenalería Quirúrgica Integral 2020-1 |   |

3.2. Selección del curso:

| Curso | Seleccione                             | Ŧ | Buscar |
|-------|----------------------------------------|---|--------|
|       | Seleccione                             |   |        |
|       | a1 - Técnicas del Quirófano 25/04/2020 |   |        |

4. **Plantilla de notas**: Si es primera vez que ingresa al curso deberá configurar la o las notas que tendrá. Podrá asignar 1 o mas notas y su valor (porcentaje) correspondiente. El o todos los valores dados deberán sumar 100.

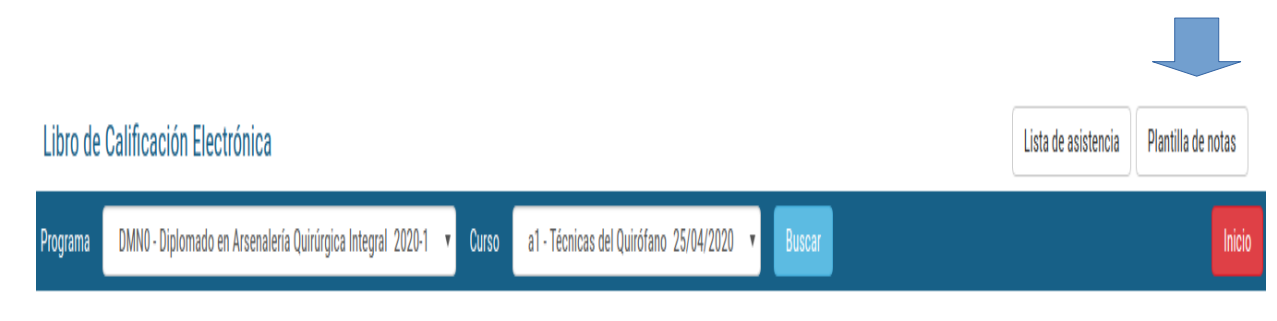

DEBE CREAR UNA PLANTILLA DE NOTAS PARA EL CURSO

4.1 Configuración: 1 nota valor 100%.

| Cantidad | de Notas        | ^ |
|----------|-----------------|---|
| Nro.     | Valor           |   |
| 1        | 100             |   |
|          |                 |   |
| +        |                 |   |
|          | Grabar Cancelar |   |
|          |                 |   |

4.2 Configuración: 2 notas valor 50% - 50%

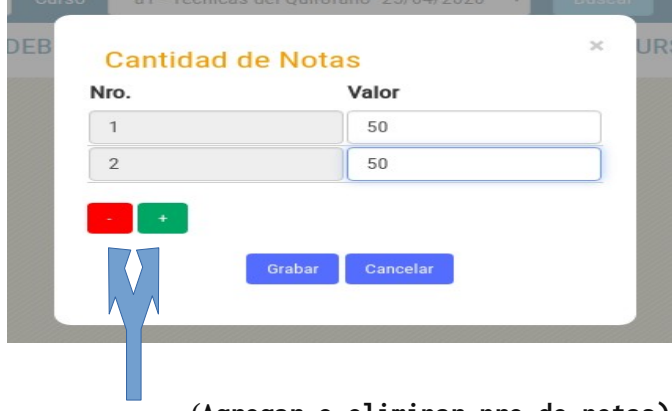

(Agregar o eliminar nro de notas)

| 10. | valor           |  |
|-----|-----------------|--|
| 1   | 50              |  |
| 2   |                 |  |
|     | Grabar Cancelar |  |
|     |                 |  |

4.3: Configuración: Error de suma de valores.

**Nota** = Una vez grabada la configuración y quiere hacer una corrección, deberá eliminar la configuración actual para volverla a realizar. 5. **Ingresar notas**: Terminado los pasos anteriores se mostrara la lista de alumnos del curso. Deberá marcar la casilla de **Nota (nro.)** a la cual procederá a cargar y seleccionar la calificación de cada alumno para proceder a presionar el botón **Grabar**.

| Libro de | Calificaci | Lista de asisten                                             | cia Eliminar plantilla                       |      |                   |
|----------|------------|--------------------------------------------------------------|----------------------------------------------|------|-------------------|
| Programa | DMN0 - Di  | plomado en Arsenalería Quirúrgica Integral 2020-1 🔹 Curso a1 | - Técnicas del Quirófano 25/04/2020 🔻 Buscar |      | Inicio            |
|          | Nro        | Alumnos                                                      | Nota 1                                       | 100% | Promedio<br>final |
|          | 1          | 20.042.346-1 ALCIBIADES PINEDA, CATALINA FERNANDA            | Seleccione 🔻                                 |      |                   |
|          | 2          | 17.030.134-K ANTIVERO ARRAÑO, CECILIA MACARENA               | Seleccione v                                 |      |                   |
|          | 3          | 19.387.722-2 CATALAN ULLOA, BARBARA CONSTANZA                | Seleccione 🔻                                 |      |                   |
|          | 4          | 23.153.011-8 CATAÑO HERNANDEZ, DANIELA ESTEFANY              | Seleccione 🔻                                 |      |                   |
|          |            |                                                              |                                              |      |                   |
|          |            | _                                                            |                                              |      |                   |
|          |            | G                                                            | rabar Cerrar Curso                           |      |                   |

5.1 Marcado de la casilla Nota(nro.) y selección de nota:

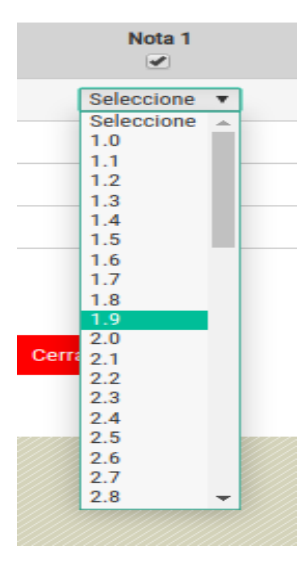

5.2 Grabar las notas:

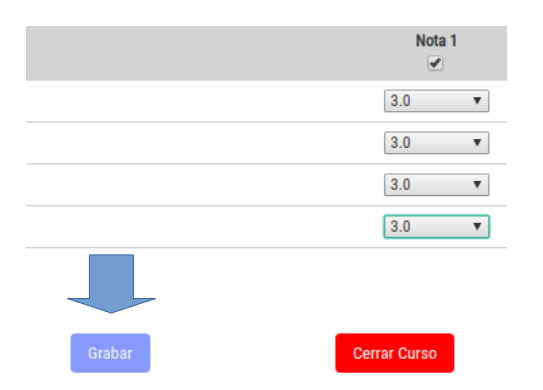

| Nota 1 | 100% | Promedio<br>final |
|--------|------|-------------------|
| 3.0 🔻  | 3.0  | 3.0               |
| 3.0 🔻  | 3.0  | 3.0               |
| 3.0 🔻  | 3.0  | 3.0               |
| 3.0 🔻  | 3.0  | 3.0               |

**Nota** = Para modificar una nota debe seleccionar la casilla Nota(nro.) y modificar la nota con el error, seguidamente presionar Grabar.

6. **Cierre de curso (Cierre de acta)**: Una vez finalizado el curso y confirmado que todas las notas estan correctas debera presionar el boton Cerrar Curso.

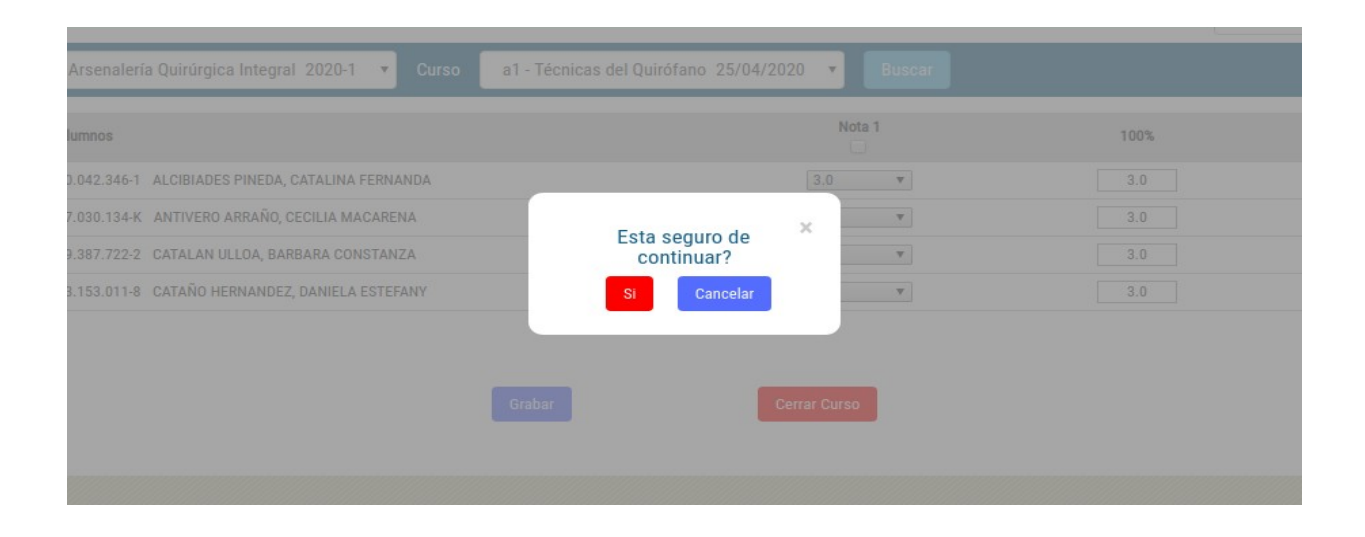

**Nota** = En caso de que olvide ingresar la nota de un alumno e intenta cerrar el curso el sistema alertara mostrando un mensaje con el nombre y numero de nota faltante del alumno. En caso de seguir con la acción tenga en cuenta que el sistema asignara una nota automática de 1.0 afectando el promedio final del alumno o reprobándolo.